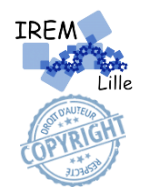

## MULTIPLIER PAR 100 ... AVEC SORATOR

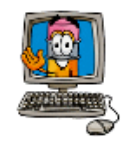

Dans cet exercice, je veux que l'utilisateur puisse saisir un nombre, que mon ami Penguin dise « Je vais le multiplier par 100. » pendant 2 s. puis qu'il dise « C'est égal à » suivi du résultat du calcul du nombre multiplié par 100.

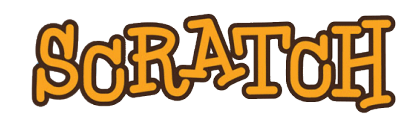

Dans une histoire, on décrit la scène et les personnages avant de rentrer dans l'action. Avec Scratch, c'est pareil. Pour chaque **projet** (jeu, animation...) :

– on choisit la scène initialement « vide » ; on peut la modifier avec le bouton 🔛.

– on ajoute des lutins ; ce sont des personnages, des animaux ou des objets.

Chaque nouvelle scène contient le lutin Sprite (chat mascotte de Scratch) que l'on peut supprimer.

Voici l'interface de Scratch. On peut y accéder en ligne ou installer l'application.

| Application<br>Scratch.                                         | Allen Or Iger Anne Stand | N 0<br>25 | 01.07 3X                     |                  |
|-----------------------------------------------------------------|--------------------------|-----------|------------------------------|------------------|
| Menu Fichier pour<br>créer, enregistrer<br>et ouvrir un projet. |                          |           | Catégo<br>Mouve              | rie<br>ment .    |
| Scène où se déroule                                             |                          |           | Briques<br>de la ca<br>Mouve | tégorie :        |
| Choix d'un<br>autre lutin.                                      |                          |           | Zone de                      | e scripts        |
| Clic droit pour<br>supprimer ce lutin.                          | - 0<br>- 0               |           | où sont<br>les briqu         | glissées<br>Jes. |
| Choix d'une scène.                                              | × C                      |           |                              |                  |

Je decouvr

Ouvrir le logiciel SCRATCH3. Choisir la langue française, si nécessaire, en cliquant sur la petite planète Cliquer sur l'icône pour choisir dans la bibliothèque le nouveau lutin « **Penguin2** ».

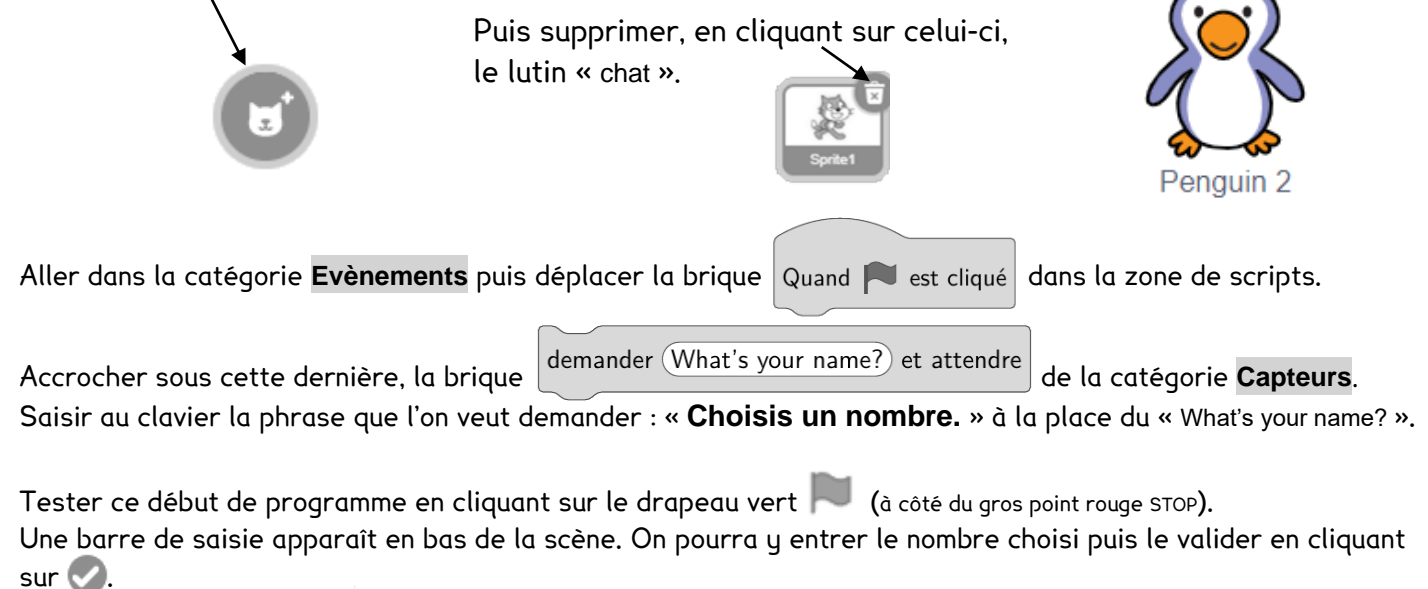

4.7

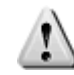

Dans SCRATCH, les décimaux s'écrivent avec des **points**, pas avec des virgules.

Le nombre saisi est stocké dans la brique (réponse) de la catégorie **Capteurs**. Pour le faire apparaître à l'écran, cocher la case située devant.

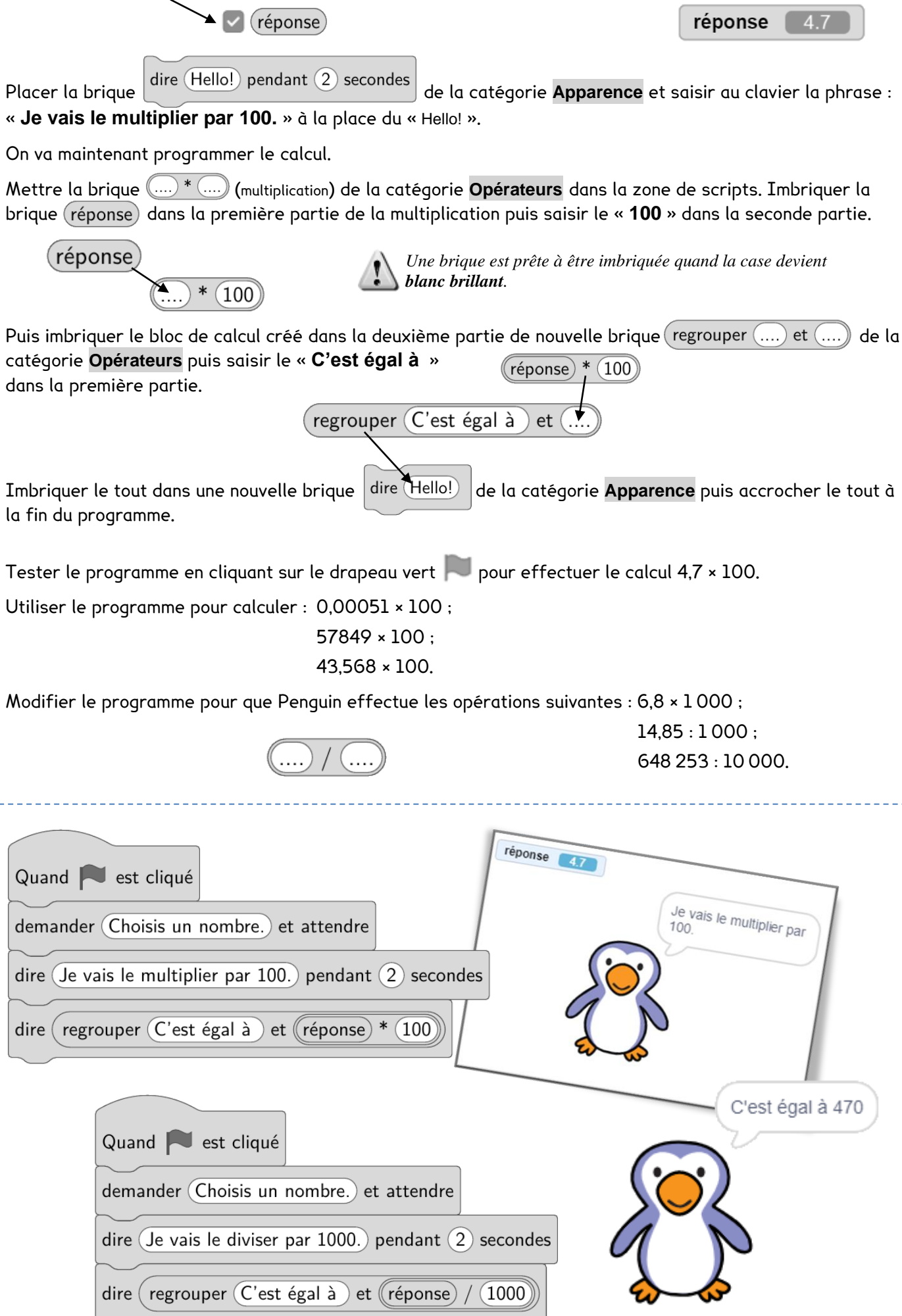